ပြည်ထောင်စုသမ္မတမြန်မာနိုင်ငံတော် ပြည်ထောင်စုရာထူးဝန်အဖွဲ့

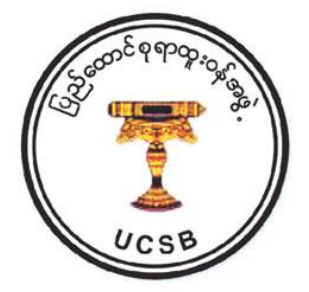

## **Online Exam System Application**

## **User Guide**

( နောင်အသုံးပြုရန်လိုအပ်ပါက Online Exam

ဖြေဆိုမည့်သူများ နားလည်တတ်ကျွမ်းစေရန် ရည်ရွယ်၍ စမ်းသပ်လွှင့်တင်ခြင်းဖြစ်ပါသည်။ )

စာအမှတ်၊ / ရအဖ / ၁ / ၂၀၂၁ ရက်စွဲ၊၂၀၂၁ ခုနှစ်၊ မေလ ( ) ရက်

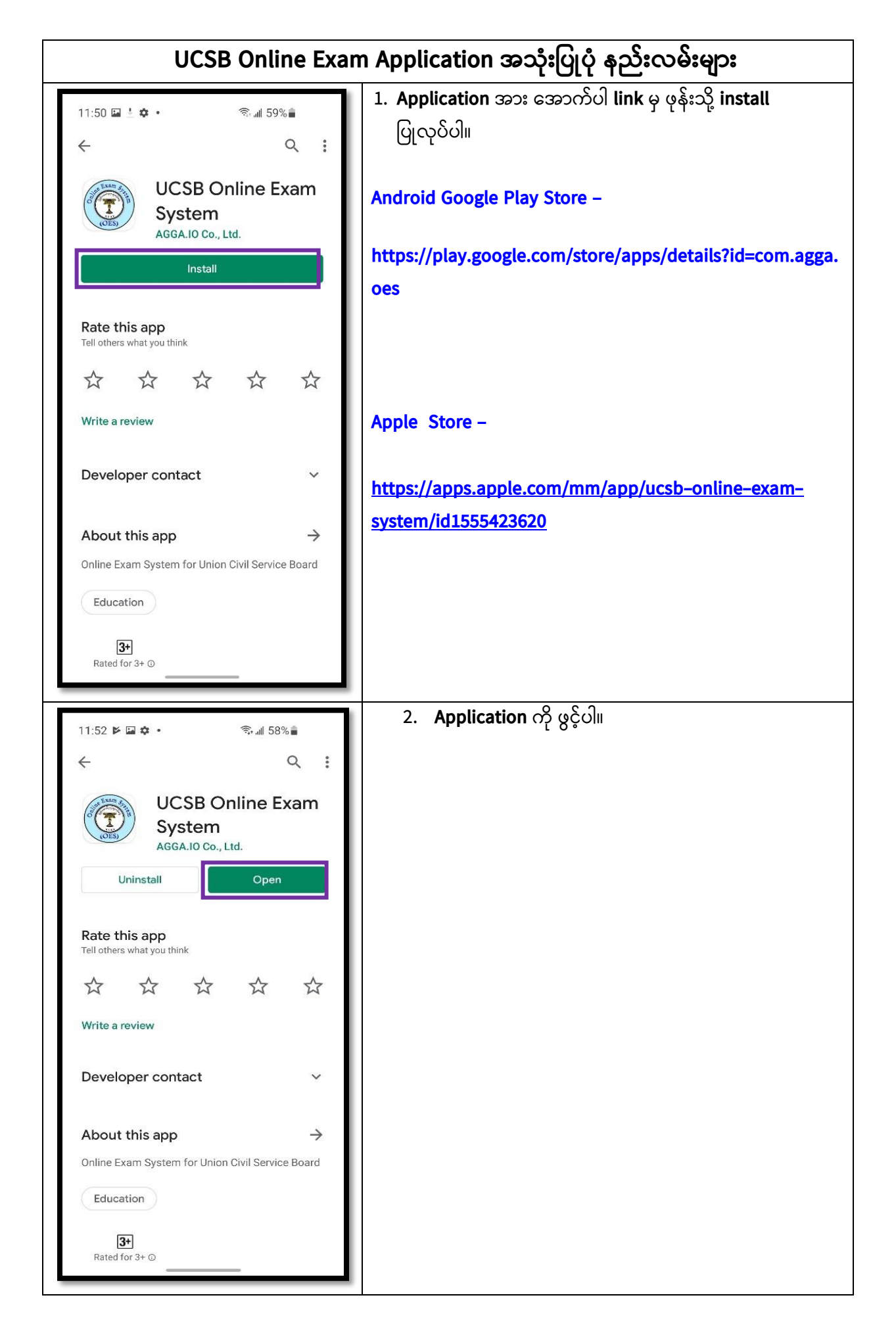

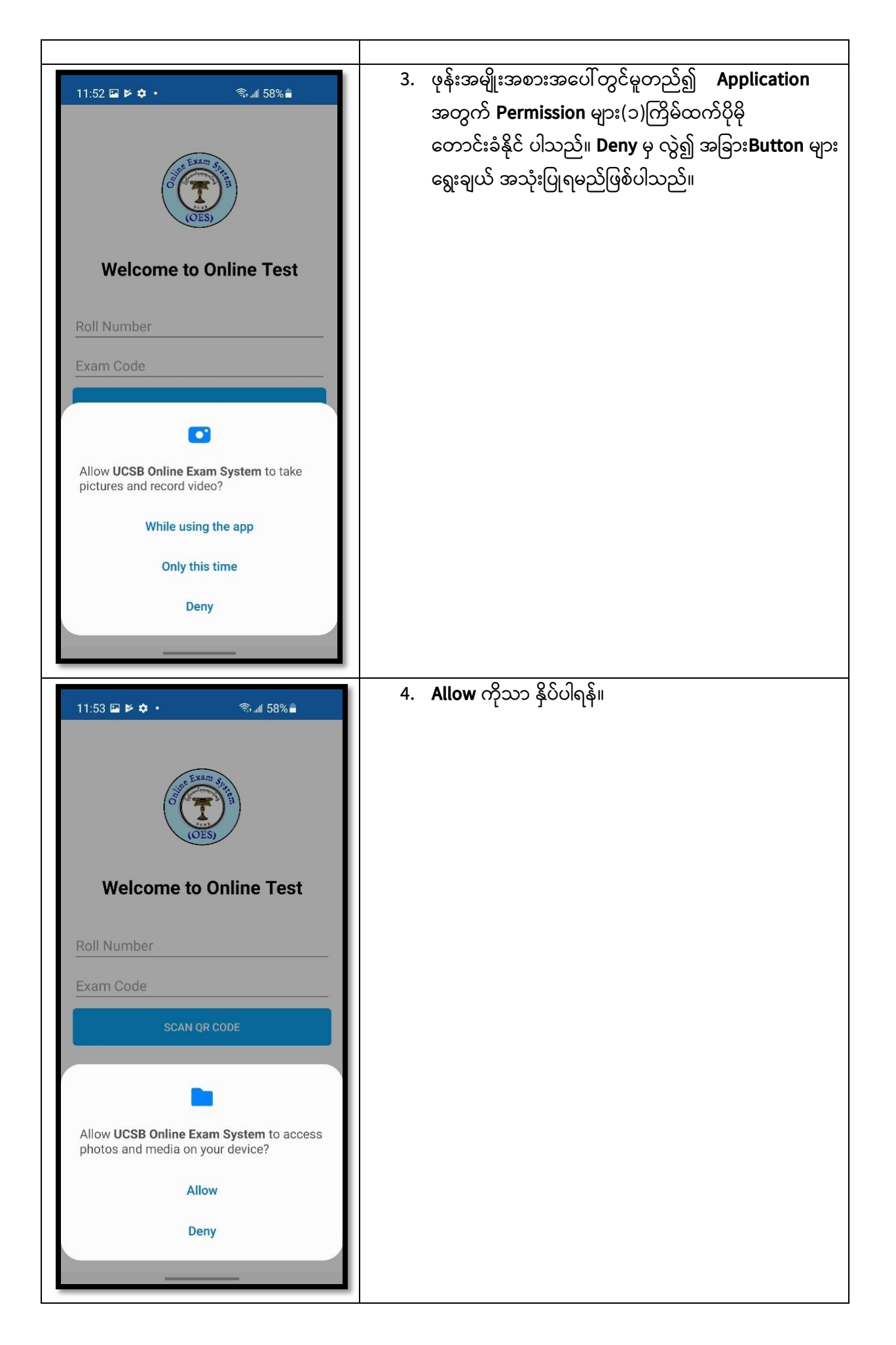

| 11:53 🌻 🖬 📂 • ିର୍ବ୍ଦ ଲା 58% 🛢                                                                                                    | 5. <b>Login Screen</b> ကို တွေ့မြင်ရပါမည်။                                                                                                    |
|----------------------------------------------------------------------------------------------------|----------------------------------------------------------------------------------------------------|
| (OES)                                                                                                    |                                                                                                    |
| Welcome to Online Test                                                                                                    |                                                                                                    |
| Roll Number                                                                                                    |                                                                                                    |
| Exam Code                                                                                                    |                                                                                                    |
| SCAN QR CODE                                                                                                    |                                                                                                    |
|                                                                                                    |                                                                                                    |
|                                                                                                    |                                                                                                    |
| 11:53 🖬 🎐 📂 🔹 🗟 패 58% 🔒                                                                                                    | 6. Roll Number အတွက် ပြည်ထောင်စုရာထူးဝန်အဖွဲ့                                                                                                    |
| 11:53 🖬 🎙 🕨 🔹 🧙 🖬 58% 🛢                                                                                                    | 6. Roll Number အတွက် ပြည်ထောင်စုရာထူးဝန်အဖွဲ့<br>Website–ww.ucsb.gov.mm ၌ လွှင့်တင်ထားရှိသည့်<br>Temporary User Name တစ်ခုခုကိုလည်းကောင်း၊                                                                                  |
| 11:53 🖬 🕈 🖻 • 🔊 🔊 🖬 58% 着                                                                                                    | 6. Roll Number အတွက် ပြည်ထောင်စုရာထူးဝန်အဖွဲ့<br>Website–ww.ucsb.gov.mm ၌ လွှင့်တင်ထားရှိသည့်<br>Temporary User Name တစ်ခုခုကိုလည်းကောင်း၊<br>Exam Code အတွက် Password ကို mockup<br>ဟုလည်းကောင်း ဖြည့်သွင်း ရမည်ဖြစ်ပါသည်။ |
| 11:53 🖬 🕈 🄄 🖘 🔊 🖬 58% 🗎                                                                                                    | 6. Roll Number အတွက် ပြည်ထောင်စုရာထူးဝန်အဖွဲ့<br>Website–ww.ucsb.gov.mm ၌ လွှင့်တင်ထားရှိသည့်<br>Temporary User Name တစ်ခုခုကိုလည်းကောင်း၊<br>Exam Code အတွက် Password ကို mockup<br>ဟုလည်းကောင်း ဖြည့်သွင်း ရမည်ဖြစ်ပါသည်။ |
| 11:53 I VEIcome to Online Test                                                                                                    | 6. Roll Number အတွက် ပြည်ထောင်စုရာထူးဝန်အဖွဲ့<br>Website–ww.ucsb.gov.mm ၌ လွှင့်တင်ထားရှိသည့်<br>Temporary User Name တစ်ခုခုကိုလည်းကောင်း၊<br>Exam Code အတွက် Password ကို mockup<br>ဟုလည်းကောင်း ဖြည့်သွင်း ရမည်ဖြစ်ပါသည်။ |
| 11:53 R R K K K K K K K K K K K K K K K K K                                                                                                    | 6. Roll Number အတွက် ပြည်ထောင်စုရာထူးဝန်အဖွဲ့<br>Website–ww.ucsb.gov.mm ၌ လွှင့်တင်ထားရှိသည့်<br>Temporary User Name တစ်ခုခုကိုလည်းကောင်း၊<br>Exam Code အတွက် Password ကို mockup<br>ဟုလည်းကောင်း ဖြည့်သွင်း ရမည်ဖြစ်ပါသည်။ |
| 11:53 R R K K<br>R<br>R<br>R<br>R<br>R<br>R<br>R<br>R<br>R<br>R<br>R<br>R<br>R<br>R<br>R<br>R                                                                                                    | 6. Roll Number အတွက် ပြည်ထောင်စုရာထူးဝန်အဖွဲ့<br>Website–ww.ucsb.gov.mm ၌ လွှင့်တင်ထားရှိသည့်<br>Temporary User Name တစ်ခုခုကိုလည်းကောင်း၊<br>Exam Code အတွက် Password ကို mockup<br>ဟုလည်းကောင်း ဖြည့်သွင်း ရမည်ဖြစ်ပါသည်။ |
| 11:53 R R K K K K K K K K K K K K K K K K K                                                                                                    | 6. Roll Number အတွက် ပြည်ထောင်စုရာထူးဝန်အဖွဲ့<br>Website–ww.ucsb.gov.mm ၌ လွှင့်တင်ထားရှိသည့်<br>Temporary User Name တစ်ခုခုကိုလည်းကောင်း၊<br>Exam Code အတွက် Password ကို mockup<br>ဟုလည်းကောင်း ဖြည့်သွင်း ရမည်ဖြစ်ပါသည်။ |
| 11:53 R R K K                                                                                                    | 6. Roll Number အတွက် ပြည်ထောင်စုရာထူးဝန်အဖွဲ့<br>Website–ww.ucsb.gov.mm ၌ လွှင့်တင်ထားရှိသည့်<br>Temporary User Name တစ်ခုခုကိုလည်းကောင်း၊<br>Exam Code အတွက် Password ကို mockup<br>ဟုလည်းကောင်း ဖြည့်သွင်း ရမည်ဖြစ်ပါသည်။ |
| 11:53 R R K                                                                                                    | 6. Roll Number အတွက် ပြည်ထောင်စုရာထူးဝန်အဖွဲ့<br>Website–ww.ucsb.gov.mm ၌ လွှင့်တင်ထားရှိသည့်<br>Temporary User Name တစ်ခုခုကိုလည်းကောင်း၊<br>Exam Code အတွက် Password ကို mockup<br>ဟုလည်းကောင်း ဖြည့်သွင်း ရမည်ဖြစ်ပါသည်။ |
| 11:53 Image: Second Second Seco | 6. Roll Number အတွက် ပြည်ထောင်စုရာထူးဝန်အဖွဲ့<br>Website–ww.ucsb.gov.mm ၌ လွှင့်တင်ထားရှိသည့်<br>Temporary User Name တစ်ခုခုကိုလည်းကောင်း၊<br>Exam Code အတွက် Password ကို mockup<br>ဟုလည်းကောင်း ဖြည့်သွင်း ရမည်ဖြစ်ပါသည်။ |
| 11:53 Image: Contract of the set of the set of | 6. Roll Number အတွက် ပြည်ထောင်စုရာထူးဝန်အဖွဲ့<br>Website-ww.ucsb.gov.mm ၌ လွှင့်တင်ထားရှိသည့်<br>Temporary User Name တစ်ခုခုကိုလည်းကောင်း၊<br>Exam Code အတွက် Password ကို mockup<br>ဟုလည်းကောင်း ဖြည့်သွင်း ရမည်ဖြစ်ပါသည်။ |

| <image/>              | 7. Take Photo ကိုရွေးချယ်ပါ။<br>- လတ်တလော အသုံးပြုရန် မဟုတ်ပါ။<br>- အမှန်တကယ်ဖြေဆိုချိန်မှသာ စာဖြေသူ၏<br>ဓါတ်ပုံအား Recognize ပြုလုပ်ရန် ဖြစ်ပါသည်။                                                                                  |
|-----------------------|----------------------------------------------------------------------------------------------------|
| 11:54 R PHOTO CONFIRM | <ol> <li>8. မိမိ၏ မျက်နှာအား ထင်ရှားအောင် ဓာတ်ပုံရိုက်ပြီး<br/>နောက် Confirm ကို နှိပ်ပါ။</li> <li>လတ်တလော အသုံးပြုရန် မဟုတ်ပါ။</li> <li>အမှန်တကယ်ဖြေဆိုချိန်မှသာ စာဖြေသူ၏<br/>ဓါတ်ပုံအား Recognize ပြုလုပ်ရန် ဖြစ်ပါသည်။</li> </ol> |

|                                                                                                    | 9. စာမေးပွဲစည်းကမ်းအား သေချာစွာ ဖတ်ရှုပါ။                                                                                                    |
|----------------------------------------------------------------------------------------------------|----------------------------------------------------------------------------------------------------|
|                                                                                                    | 10. ဖတ်ရှုပြီးပါက <b>Agree</b> နိုပ်ပါ။                                                                                                    |
| Provestigation         Sum elegation         Sum elegation | 10. ဖတရှူပြးပါက <b>Agree</b> နှံပပါ။                                                                                                    |
|                                                                                                    |                                                                                                    |
| 11:54 🖬 🕈 🕨 • 🛞 🖬 57% 🖀<br>Subject List                                                                                                    | <ol> <li>11. ဖြေဆိုမည့်ဘာသာရပ်ကို ရွေးချယ်ပါ။</li> <li>12. ရွေးချယ်ပြီးပါက စာမေးပွဲစတင်ဖြေဆိုရန် အချိန်<br/>စတင်သတ်မှတ်မည် ဖြစ်ပါသည်။</li> <li>13. မေးခွန်းအမျိုးအစား ၄ မျိုးပါဝင်မည်ဖြစ်ပါသည်–</li> <li>a. Multiple Choice</li> <li>b. True or False</li> </ol> |
| Myanmar                                                                                                    | c. Fill in the blank                                                                                                    |
|                                                                                                    | d. Cloze Type                                                                                                    |
| English                                                                                                    |                                                                                                    |
| General Knowledge                                                                                                    |                                                                                                    |
|                                                                                                    |                                                                                                    |
|                                                                                                    |                                                                                                    |

| 1:05 🏟 🖬 🎙 • 🛛 🖘 🗐 63% 🔒                                                                                                    | 14. Multiple choice Question နှင့်စပ်လျဉ်း၍ အရေ                                                          |
|----------------------------------------------------------------------------------------------------|----------------------------------------------------------------------------------------------------|
| Question 2 END-EXAM                                                                                                    | အတွက် (၆၀) ခု ပေးထားမည်ဖြစ်ပြီး မေးခွန်း(၁)ခုစီရှိ                                                       |
| Mark to answer later                                                                                                    | အဖြေများအနက် ဖြေဆိုလိုသည့် အဖြေကို ရွေးချယ်<br>ရမည်ဖြစ်ပါသည်။                                            |
| Myanmar Sustainable Development was a year plan.                                                                                                    | 15. ရွေးချယ်ဖြေဆိုပြီးပါက <b>Next</b> ကို နှိပ်ပါ။                                                       |
| ○ 5                                                                                                    |                                                                                                    |
| ○ 10                                                                                                    |                                                                                                    |
| ○ 12                                                                                                    |                                                                                                    |
| ○ 15                                                                                                    |                                                                                                    |
| PREVIOUS 2 NEXT                                                                                                    |                                                                                                    |
|                                                                                                    |                                                                                                    |
| 12:03 ♥ ■ ♥ • <ul> <li></li></ul>                                                                                                    | 16. True or False Question နှင့်စပ်လျဉ်း၍ အရေအတွက်<br>(၆ဂ)ခုပေးထားမည်ဖြစ်ပြီး မေးခွန်း(၁)ခုစီရှိအဖြေများ |
| 01:55:10 Mark to answer later                                                                                                    | ဖြစ်ပါသည်။                                                                                               |
| Section II<br>Answer All the Questions. Are the<br>following statements TRUE (correct) or<br>FALSE (wrong)? [30 Marks]<br>ASEAN was founded in Bangkok,<br>Thailand on 8 August 1965. | 17. ရွေးချယ်ဖြေဆိုပြီးပါက <b>Next</b> ကို နှိပ်ပါ။                                                       |
| ⊖ True                                                                                                    |                                                                                                    |
| ○ False                                                                                                    |                                                                                                    |
| PREVIOUS 61 NEXT                                                                                                    |                                                                                                    |
|                                                                                                    |                                                                                                    |

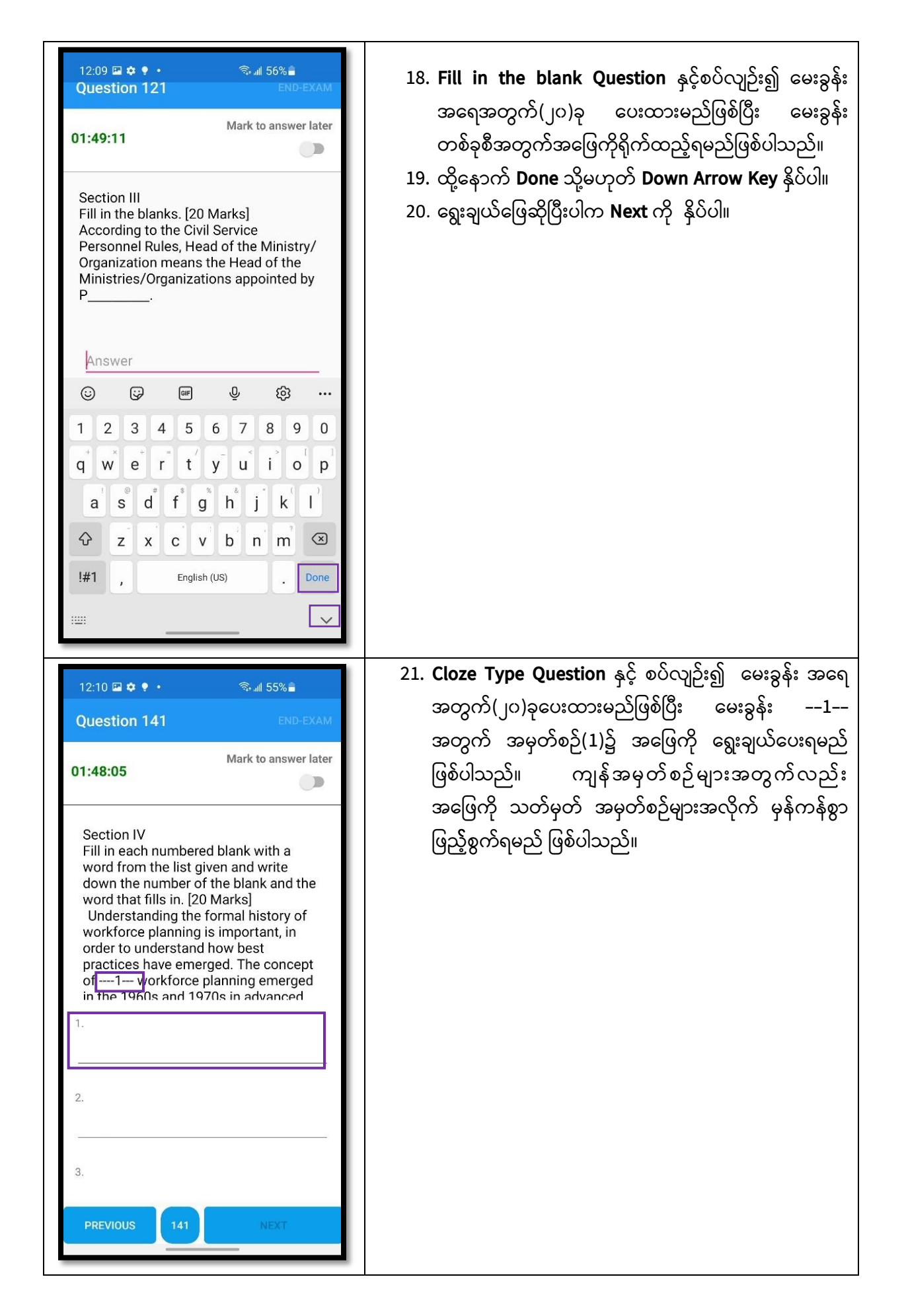

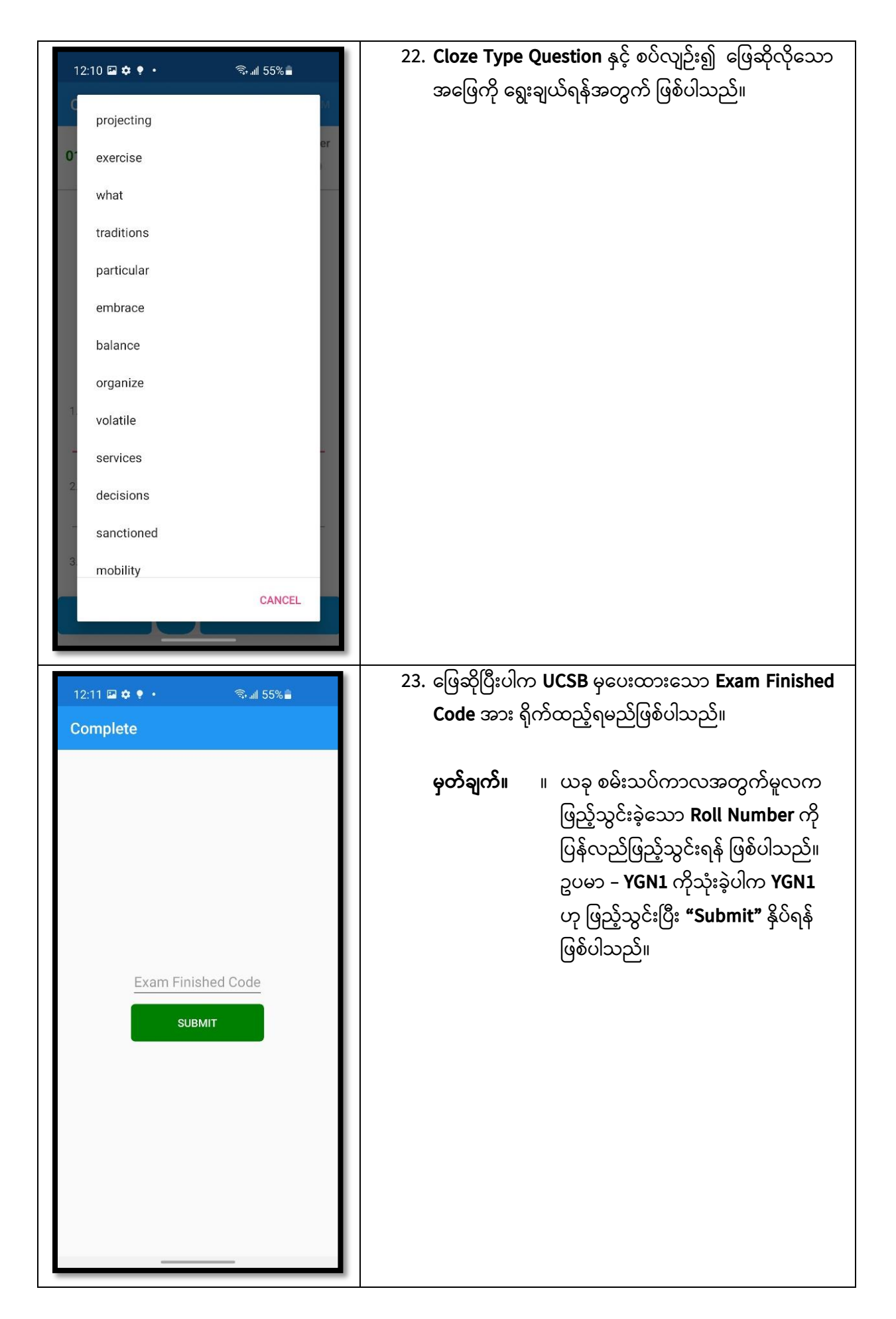

|                                                                                                    | 24 OK 88.0"                                                                                      |
|----------------------------------------------------------------------------------------------------|--------------------------------------------------------------------------------------------------|
| 12:11 🖬 💠 🌻 • 🛛 🖘 📶 55% 💼                                                                                                    | 24. <b>UK</b> §00111                                                                             |
|                                                                                                    |                                                                                                  |
| Complete                                                                                                    |                                                                                                  |
|                                                                                                    |                                                                                                  |
|                                                                                                    |                                                                                                  |
|                                                                                                    |                                                                                                  |
|                                                                                                    |                                                                                                  |
|                                                                                                    |                                                                                                  |
|                                                                                                    |                                                                                                  |
|                                                                                                    |                                                                                                  |
|                                                                                                    |                                                                                                  |
| Alert                                                                                                    |                                                                                                  |
| Successfully Submit                                                                                                    |                                                                                                  |
|                                                                                                    |                                                                                                  |
| OK                                                                                                    |                                                                                                  |
| UK .                                                                                                    |                                                                                                  |
|                                                                                                    |                                                                                                  |
|                                                                                                    |                                                                                                  |
|                                                                                                    |                                                                                                  |
|                                                                                                    |                                                                                                  |
|                                                                                                    |                                                                                                  |
|                                                                                                    |                                                                                                  |
|                                                                                                    |                                                                                                  |
|                                                                                                    |                                                                                                  |
|                                                                                                    |                                                                                                  |
|                                                                                                    |                                                                                                  |
|                                                                                                    |                                                                                                  |
|                                                                                                    | 25. <b>Exit The Application</b> ສາ: ຮິບິຍຸລາງດາຣິ UCSB                                           |
| 12:11 🖬 🏟 🍨 · 🗇 இ-제 55% 🚔                                                                                                    | 25. Exit The Application အား နှိပ်မှသာလျှင် UCSB                                                 |
| 12:11 🖬 ✿ ♥ • 💿 📾 55% 🛔<br>Complete                                                                                                    | 25. Exit The Application အား နှိပ်မှသာလျှင် UCSB<br>Online Exam System မှ ထွက်လို့ရမည်ဖြစ်ပါသည်။ |
| 12:11 🖬 🕈 ♥ • 🖘 📾 55% 🚔<br>Complete                                                                                                    | 25. Exit The Application အား နှိပ်မှသာလျှင် UCSB<br>Online Exam System မှ ထွက်လို့ရမည်ဖြစ်ပါသည်။ |
| 12:11                                                                                                    | 25. Exit The Application အား နှိပ်မှသာလျှင် UCSB<br>Online Exam System မှ ထွက်လို့ရမည်ဖြစ်ပါသည်။ |
| 12:11 III ♣ ♥ • இ.all 55% ■<br>Complete                                                                                                    | 25. Exit The Application အား နှိပ်မှသာလျှင် UCSB<br>Online Exam System မှ ထွက်လို့ရမည်ဖြစ်ပါသည်။ |
| 12:11 🖬 🕈 🖲 · 🖘 📾 55% 🚔<br>Complete                                                                                                    | 25. Exit The Application အား နှိပ်မှသာလျှင် UCSB<br>Online Exam System မှ ထွက်လို့ရမည်ဖြစ်ပါသည်။ |
| 12:11 🖬 🕈 🗣 • 🖘 📾 55% 🚔<br>Complete                                                                                                    | 25. Exit The Application အား နှိပ်မှသာလျှင် UCSB<br>Online Exam System မှ ထွက်လို့ရမည်ဖြစ်ပါသည်။ |
| 12:11 III III III IIII IIII IIIIIIIIIIII                                                                                                    | 25. Exit The Application အား နှိပ်မှသာလျှင် UCSB<br>Online Exam System မှ ထွက်လို့ရမည်ဖြစ်ပါသည်။ |
| 12:11                                                                                                    | 25. Exit The Application အား နှိပ်မှသာလျှင် UCSB<br>Online Exam System မှ ထွက်လို့ရမည်ဖြစ်ပါသည်။ |
| 12:11 🖬 � ♥ • 🖘 📾 55% 着<br>Complete                                                                                                    | 25. Exit The Application အား နှိပ်မှသာလျှင် UCSB<br>Online Exam System မှ ထွက်လို့ရမည်ဖြစ်ပါသည်။ |
| 12:11 III III III IIII IIIIIIIIIIIIIIIII                                                                                                    | 25. Exit The Application အား နှိပ်မှသာလျှင် UCSB<br>Online Exam System မှ ထွက်လို့ရမည်ဖြစ်ပါသည်။ |
| 12:11 🖬 🗭 • 🔹 📾 55% 着<br>Complete                                                                                                    | 25. Exit The Application အား နှိပ်မှသာလျှင် UCSB<br>Online Exam System မှ ထွက်လို့ရမည်ဖြစ်ပါသည်။ |
| 12:11 🖬 🏚 P · 🔊 📾 55% 着<br>Complete                                                                                                    | 25. Exit The Application အား နှိပ်မှသာလျှင် UCSB<br>Online Exam System မှ ထွက်လို့ရမည်ဖြစ်ပါသည်။ |
| 12:11       •       •       •       •       •       •       •       •       •       •       •       •       •       •       •       •       •       •       •       •       •       •       •       •       •       •       •       •       •       •       •       •       •       •       •       •       •       •       •       •       •       •       •       •       •       •       •       •       •       •       •       •       •       •       •       •       •       •       •       •       •       •       •       •       •       •       •       •       •       •       •       •       •       •       •       •       •       •       •       •       •       •       •       •       •       •       •       •       •       •       •       •       •       •       •       •       •       •       •       •       •       •       •       •       •       •       •       •       •       •       •       •       •       •       •       •       •       • <th>25. Exit The Application အား နှိပ်မှသာလျှင် UCSB<br/>Online Exam System မှ ထွက်လို့ရမည်ဖြစ်ပါသည်။</th>                                                                                                    | 25. Exit The Application အား နှိပ်မှသာလျှင် UCSB<br>Online Exam System မှ ထွက်လို့ရမည်ဖြစ်ပါသည်။ |
| 12:11                                                                                                    | 25. Exit The Application အား နှိပ်မှသာလျှင် UCSB<br>Online Exam System မှ ထွက်လို့ရမည်ဖြစ်ပါသည်။ |
| 12:11       Image: The second second se | 25. Exit The Application အား နှိပ်မှသာလျှင် UCSB<br>Online Exam System မှ ထွက်လို့ရမည်ဖြစ်ပါသည်။ |
| 12:11 <ul> <li> <li> <li> <li> <li> <li>Complete</li> </li></li></li></li></li></ul> Congratulation!! You have successfully finished the Exam. EXIT THE APPLICATION                                                                                                    | 25. Exit The Application အား နှိပ်မှသာလျှင် UCSB<br>Online Exam System မှ ထွက်လို့ရမည်ဖြစ်ပါသည်။ |
| 12:11 <ul> <li> <li> <li> <li> <li> <li>Complete</li> </li></li></li></li></li></ul> Congratulation!! You have successfully finished the Exam. EXIT THE APPLICATION                                                                                                    | 25. Exit The Application အား နှိပ်မှသာလျှင် UCSB<br>Online Exam System မှ ထွက်လို့ရမည်ဖြစ်ပါသည်။ |
| 12:11       Image: The second second se | 25. Exit The Application အား နှိပ်မှသာလျှင် UCSB<br>Online Exam System မှ ထွက်လို့ရမည်ဖြစ်ပါသည်။ |
| 12:11 <ul> <li></li></ul>                                                                                                    | 25. Exit The Application အား နှိပ်မှသာလျှင် UCSB<br>Online Exam System မှ ထွက်လို့ရမည်ဖြစ်ပါသည်။ |
| 12:11 <ul> <li> <li> <li> <li> <li> <li>Complete</li> </li></li></li></li></li></ul> Congratulation!! You have successfully finished the Exam. EXIT THE APPLICATION                                                                                                    | 25. Exit The Application အား နှိပ်မှသာလျှင် UCSB<br>Online Exam System မှ ထွက်လို့ရမည်ဖြစ်ပါသည်။ |
| 12:11       Image: Image: | 25. Exit The Application အား နှိပ်မှသာလျှင် UCSB<br>Online Exam System မှ ထွက်လို့ရမည်ဖြစ်ပါသည်။ |
| 12:11 <ul> <li>Image: Second second seco</li></ul>                  | 25. Exit The Application အား နှိပ်မှသာလျှင် UCSB<br>Online Exam System မှ ထွက်လို့ရမည်ဖြစ်ပါသည်။ |
| 12:11 <ul> <li> <li> <li> <li> <li> <li>Complete </li> </li></li></li></li></li></ul> Congratulation!! You have successfully finished the Exam. EXIT THE APPLICATION                                                                                                    | 25. Exit The Application အား နှိပ်မှသာလျှင် UCSB<br>Online Exam System မှ ထွက်လို့ရမည်ဖြစ်ပါသည်။ |

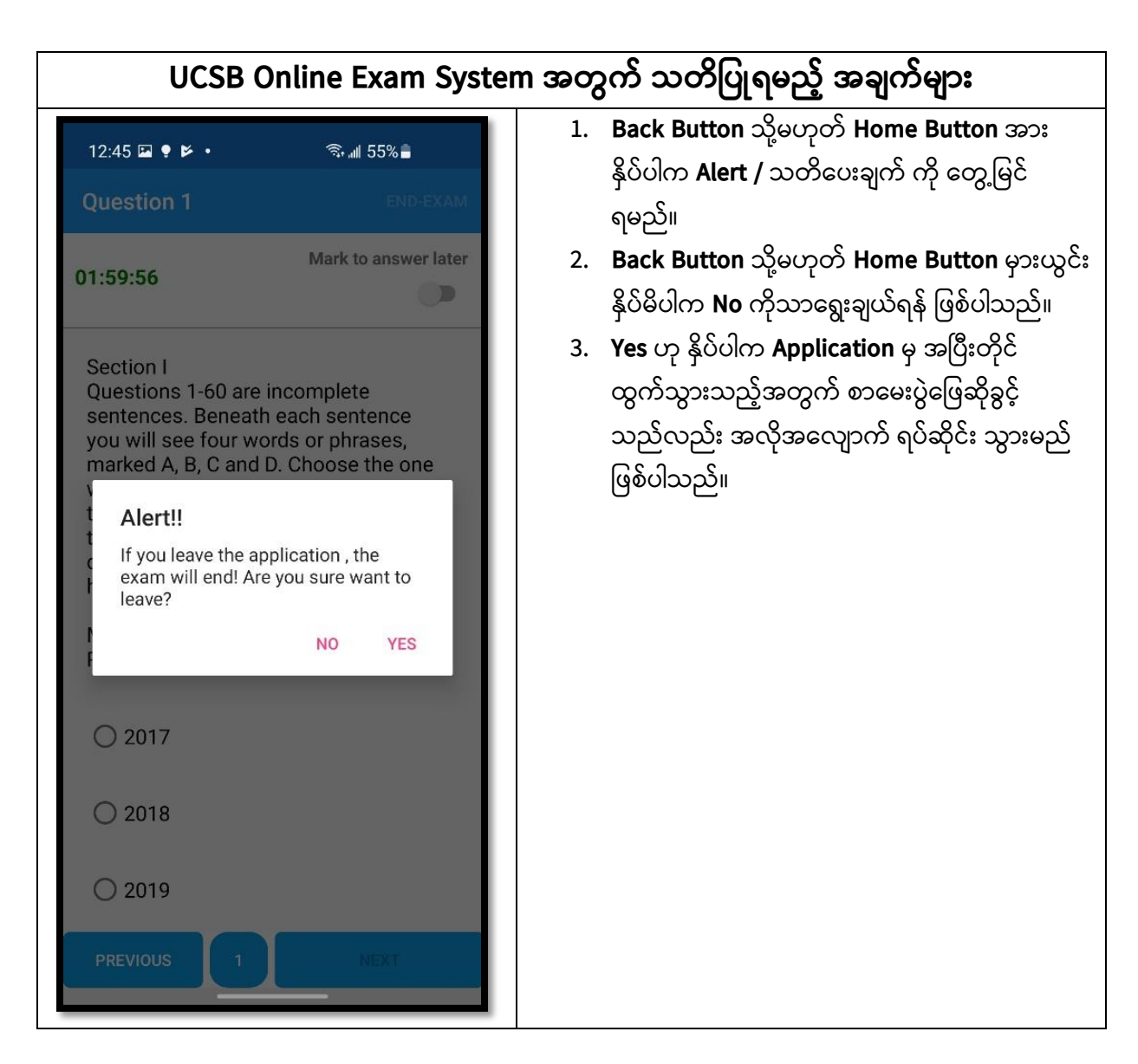

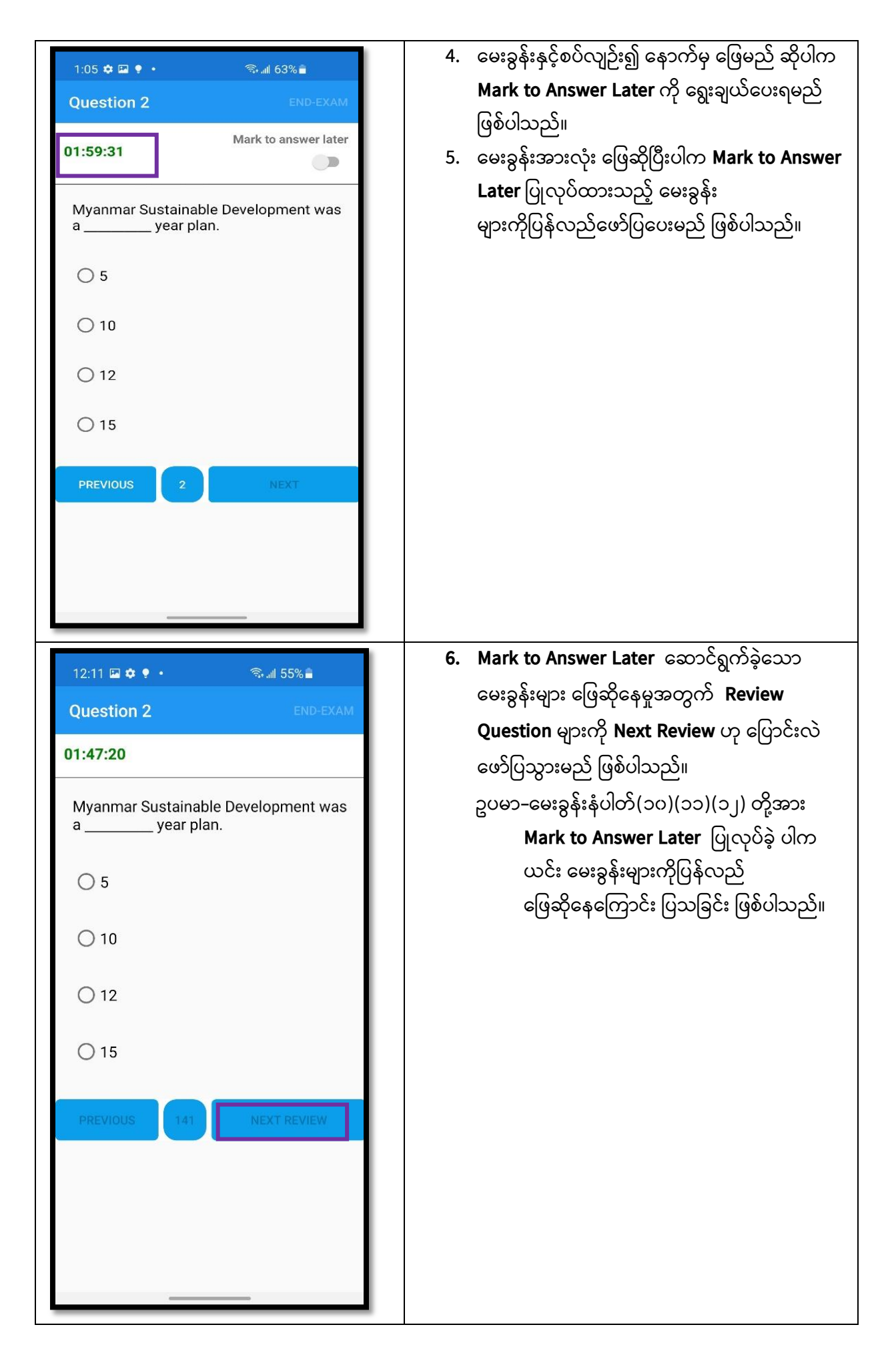

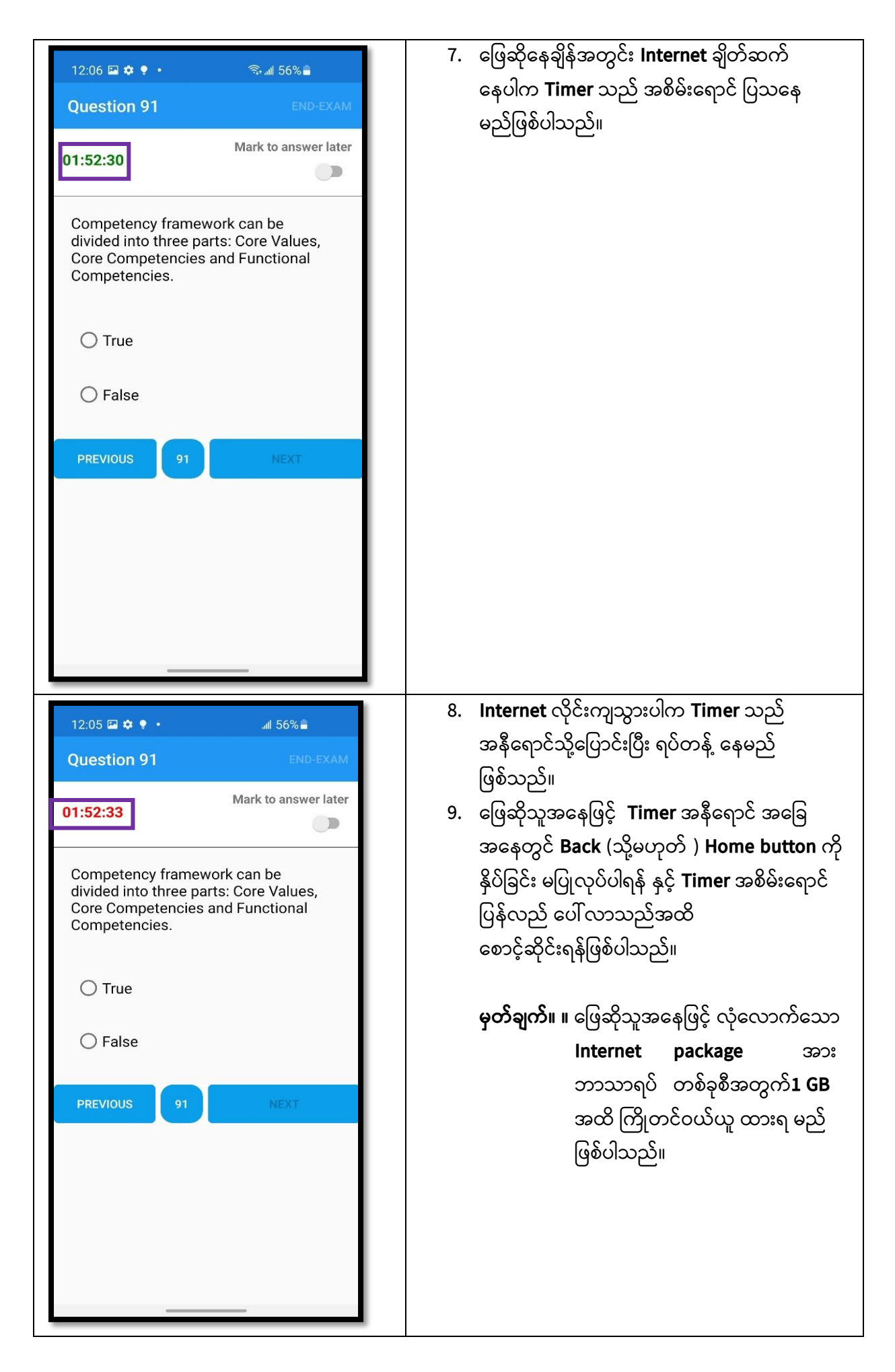

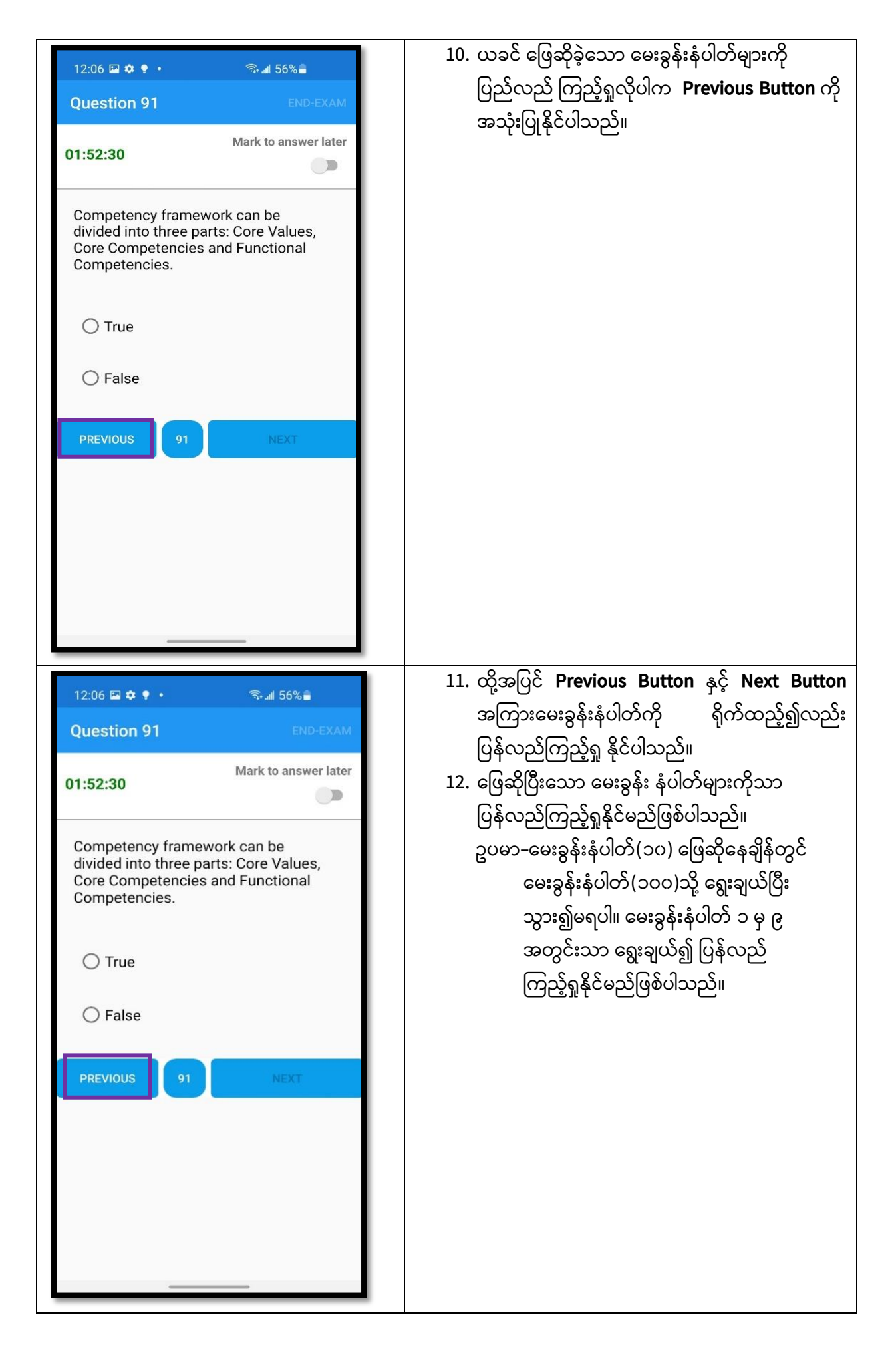

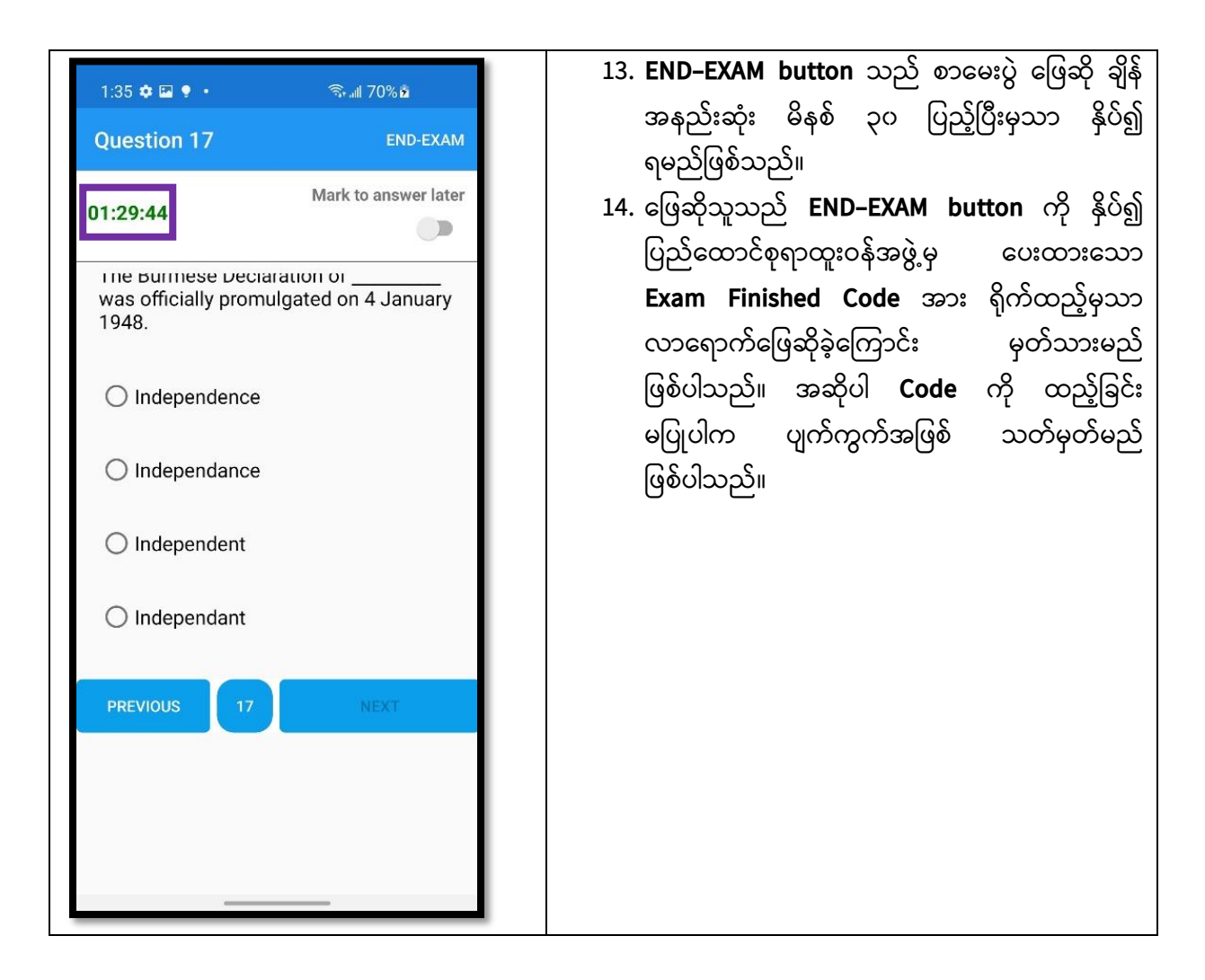

မှတ်ချက်။ နောင်အသုံးပြုရန်လိုအပ်ပါက Online Exam ဖြေဆိုမည့်သူများ နားလည် တတ်ကျွမ်းစေရန် ရည်ရွယ်၍ စမ်းသပ်လွှင့်တင်ခြင်းဖြစ်ပါသည်။